By Willamette PC Services

## Version 1 Demonstration

Thank you for your interest in our conference/auction software. This demonstration includes all the functionality of the production version with the exception of the number of users who can use it simultaneously. This demonstration version can only be used by one person at a time and cannot be networked. Other than that, it is identical to the licensed version.

## Note: This is a demonstration version, and is not meant to be used to conduct business. The database that is installed with this version of Show Biz is not fault tolerant and should not be relied upon for important data.

The following are just some of the features that make this outstanding conference/auction software meet your information management needs:

- Choose any of six reports that contain specific information that can be presented to members, vendors or internal staff.
- Member information screen that is sortable and searchable for quick access.
- Keep unlimited notes on any topic.
- Keep your data safe with the internal backup and restore feature.
- Free support for the operation of Show Biz software.
- Free minor upgrades.
- Built in help for every screen and report.
- Original and customer requested enhancements since 2008.

Show Biz is a simple yet sophisticated software application that meets the need of single person or multi-employee large operations. There is no "one-way" to use Show Biz. It's features can be used in any combination that makes you comfortable with operation.

Use this demonstration at your leisure. Go ahead and push buttons and experiment with the features to see all the things it can do for you. Since 2008, we have been building the best conference/auction software and keeping it affordable for everyone. Ask any competing conference/auction software manufacture for their demonstration and compare them side by side to make up your mind on what quality and value is all about.

Installation:

If you have an installation CD, put the CD in the drive and wait a few seconds. An auto-start feature is used for the installation. If your system is not set up for auto-start, you can choose the **SB\_Demo.exe** program on the root directory of the CD. If you have downloaded **SB\_Demo.exe**, you can just run it from the location the file was saved to. Follow the steps listed in the setup screens (simply press the "Next" button when available for default installation).

Installing Show Biz:

- 1) Press the "Next" button on the Welcome screen.
- 2) Tick the "I accept" box and press the "Next" button after reading the "License Agreement".
- 3) Press the "Next" button after reading the "ReadMe".
- 4) Press the "Next" button after reviewing the "Product Registration".
- 5) Press the "Next" button after choosing a "Destination Folder".
- 6) Press the "Next" button after deciding which users can access the installed program. Installation will proceed from this point when the "Next" button is pressed.
- 7) Press the "Finish" button on the "Setup Complete" screen. If you leave the "Run" box ticked, you will be able to launch Show Biz straight away...

If you choose not to launch it from the finished installation screen, go to the Windows "Start" button and choose, "Programs", then "Show Biz", then choose the "Show Biz" icon. A Show Biz icon is also placed on your windows desktop.

We would appreciate any feedback you have regarding the installation and use of this demonstration version. Any comments or concerns will be promptly addressed

Regards,

Todd Neuschwanger Willamette PC Services

EMAILquestions@willamettepcservices.com(preferred method of communication)WEBwww.willamettepcservices.com(503) 474-1156PHONE(503) 474-1156(9:00am to 5:00pm PST please leave message if no answer or after hours)

To uninstall Show Biz:

- 1. Press the Start Button. Select the "Settings" menu item, then Select "Control Panel".
- 2. Select the "Add/Remove Programs" icon.
- 3. Find "Show Biz" in the list and left click on it to highlight it.
- 4. Press the "Add/Remove" button. This will bring up a dialog box.
- 5. Press the "Uninstall" button to finally remove Show Biz.